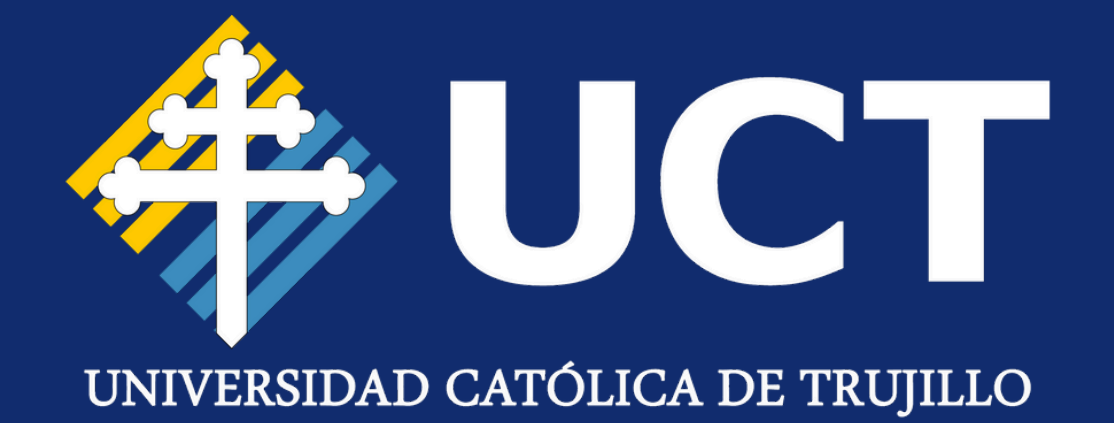

## MANUAL DE USUARIO Registro de Matrícula

#### PASO 1:

**Inicie sesión** con tu documento de identidad y contraseña.

<u>Acceder Aquí:</u>

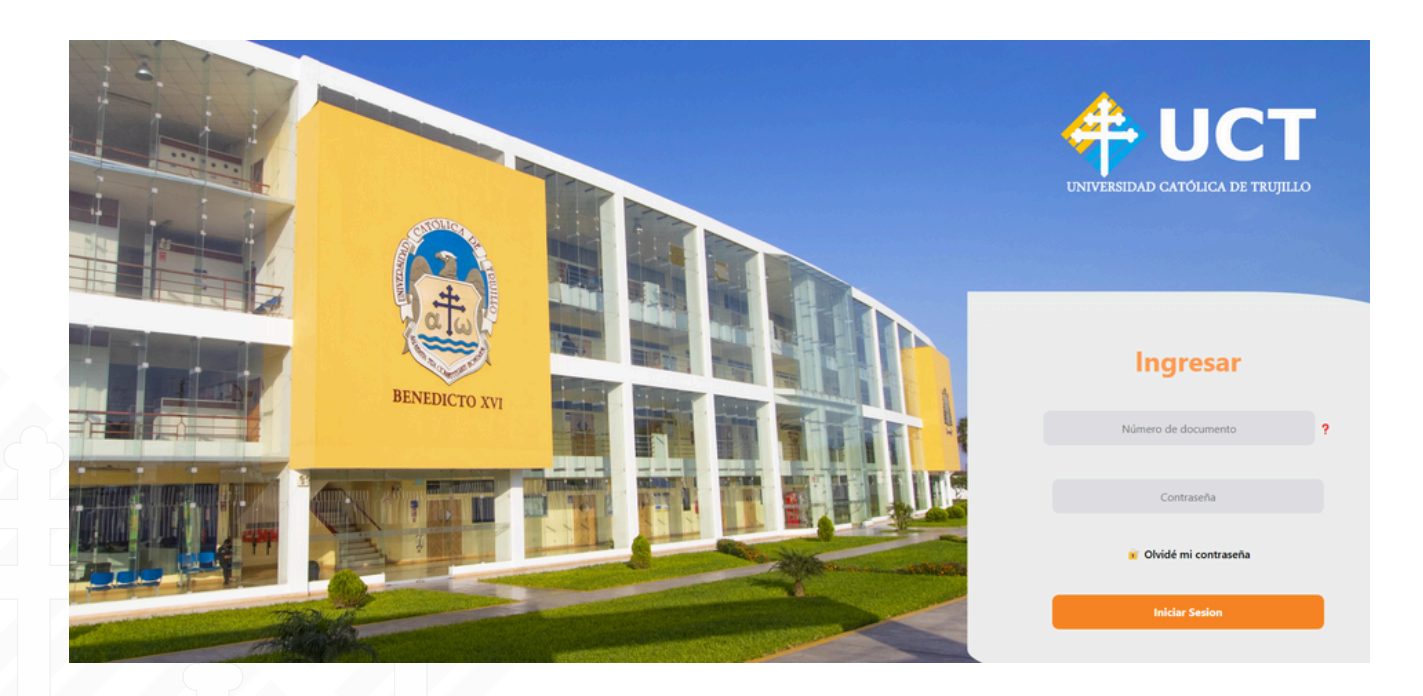

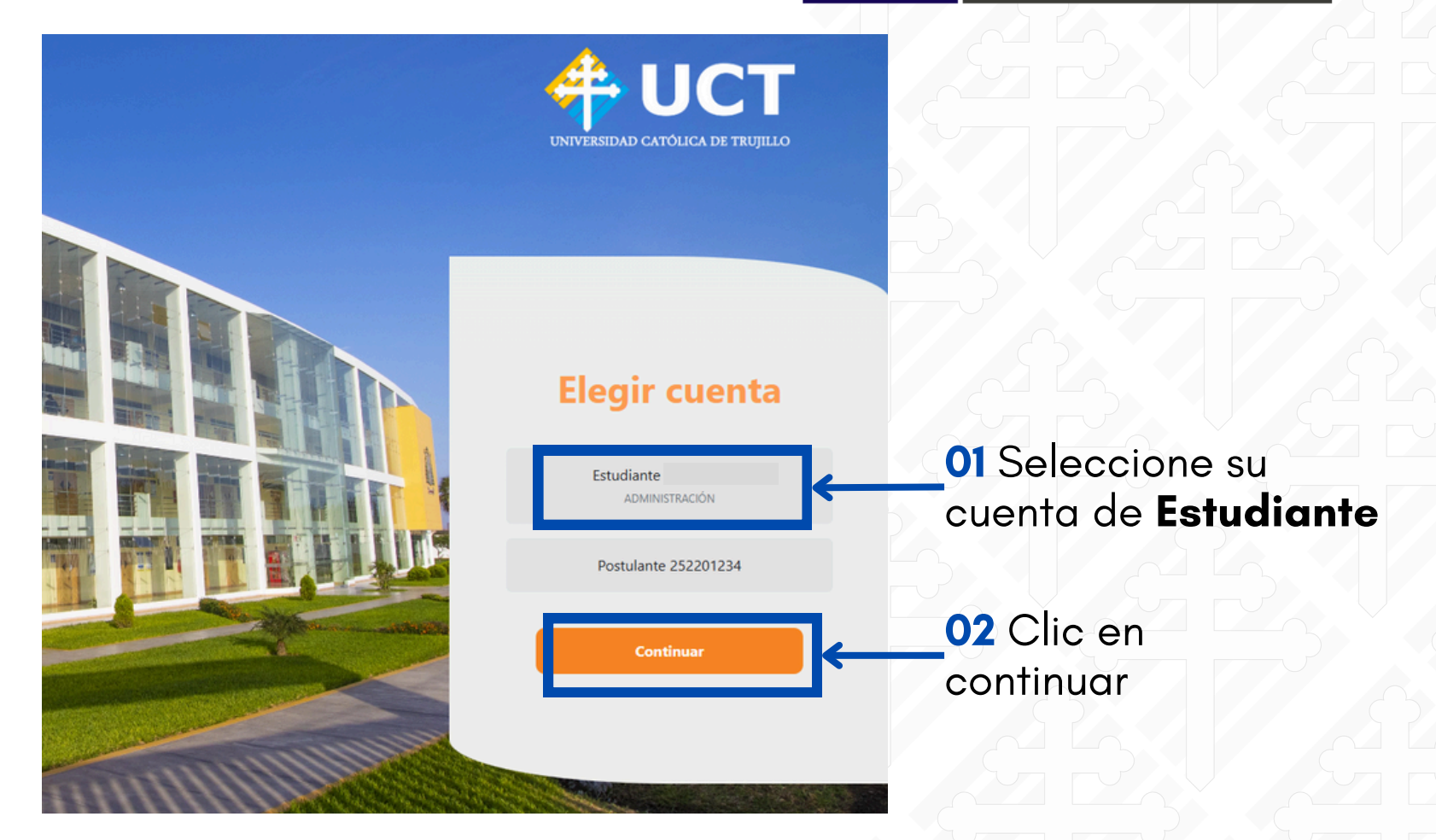

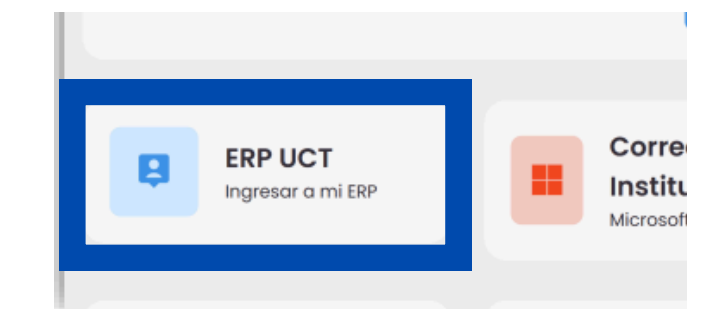

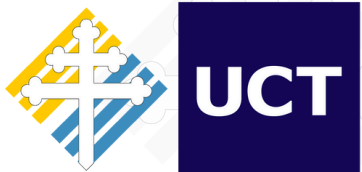

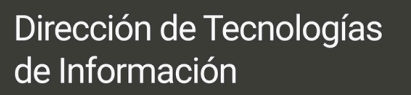

### Una vez en el portal debe hacer **clic** en el acceso directo de **"ERP UCT"**.

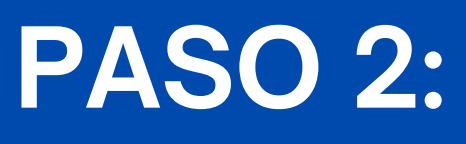

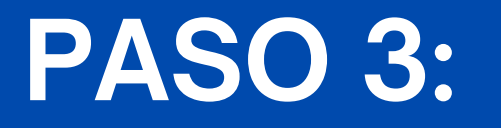

Una vez dentro del sistema, **selecciona** el **Módulo** llamado "Gestión Académica".

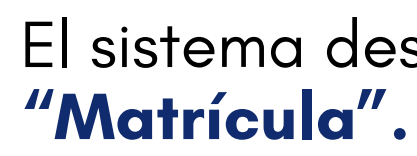

su programa.

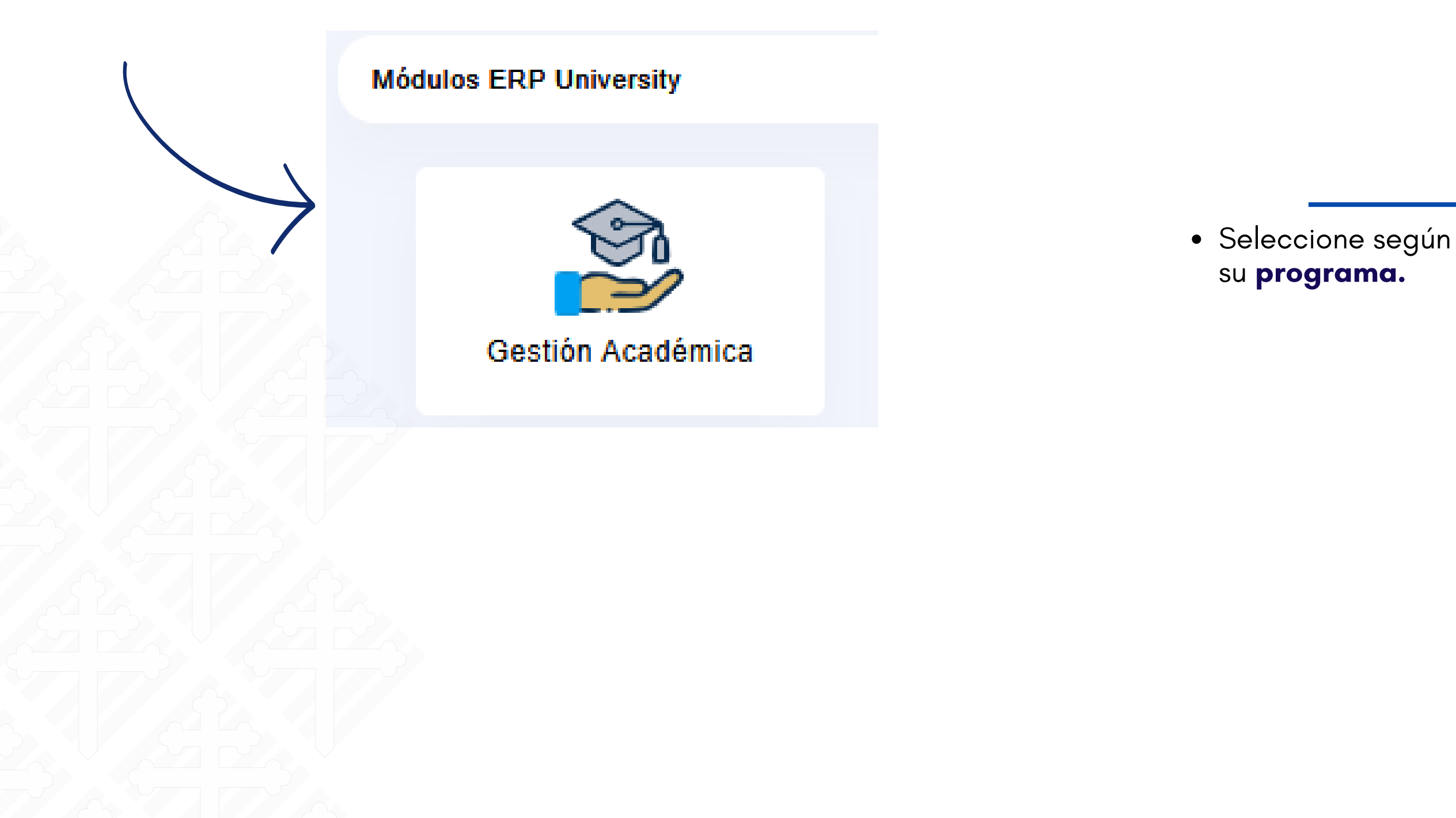

El sistema desplegará el siguiente menú, seleccionar

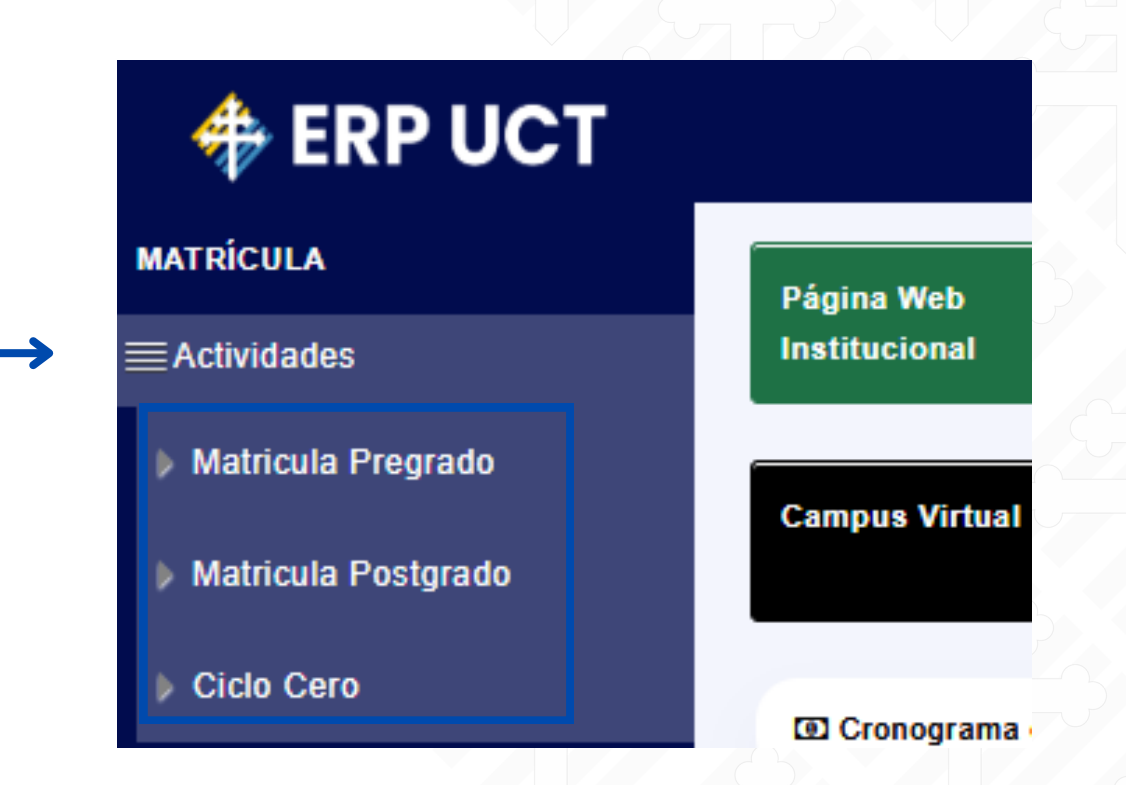

#### PASO 4:

#### PASO 5:

En este apartado podrá ver sus datos personales y la información del ciclo regular.

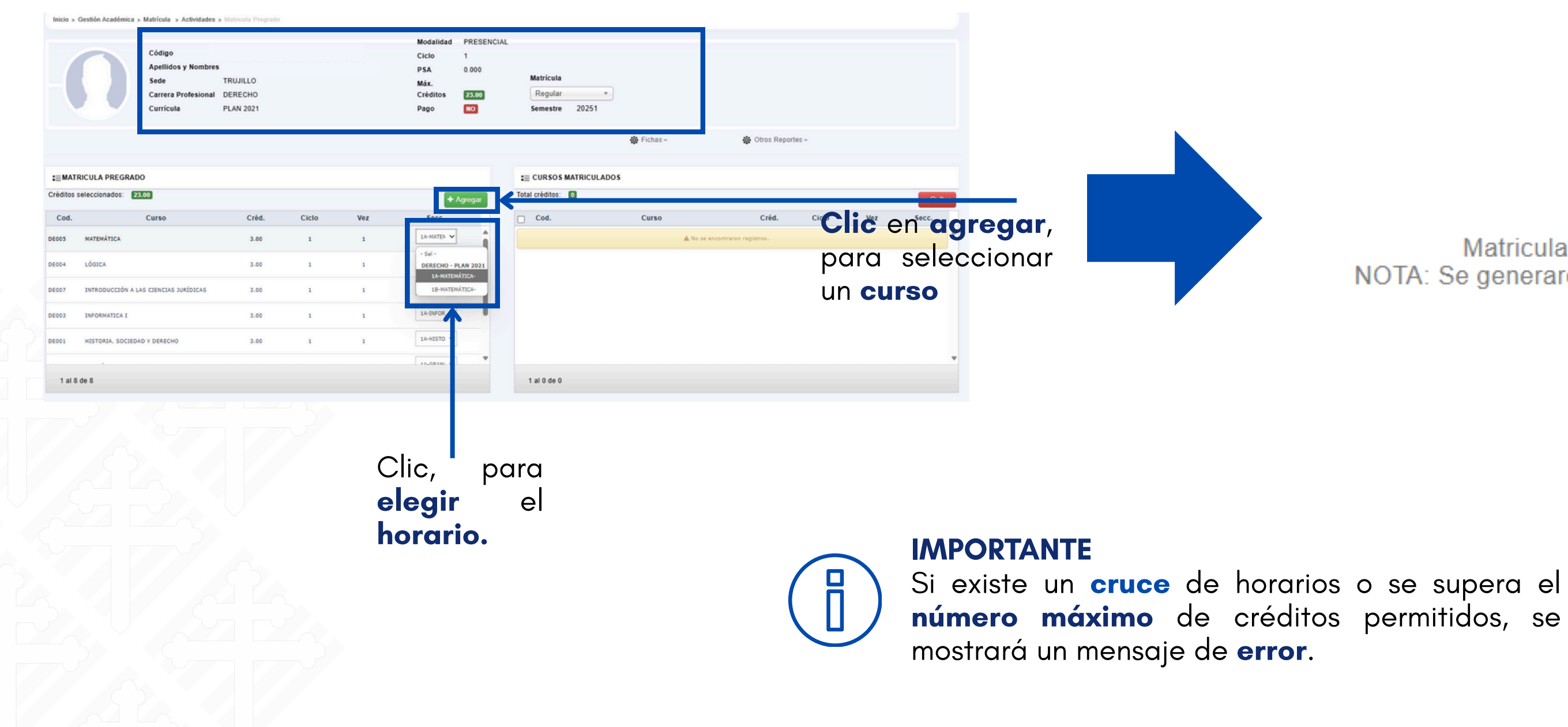

Al agregar los cursos, se mostrará un mensaje confirmando que la operación se realizó correctamente.

> Matricula se realizó correctamente NOTA: Se generaron los compromisos correctamente.

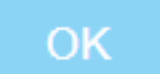

#### PASO 6:

Posteriormente, en la sección de la derecha podrá visualizar los cursos a los que se encuentra matriculado. Además, si por algún motivo requiere eliminar un curso registrado. Realice las siguientes acciones:

| Constant and the second                                                                            |                                                                          |                                        |          |     |                                                       |                                        |      |                                 |                                       |                 |               |  |
|----------------------------------------------------------------------------------------------------|--------------------------------------------------------------------------|----------------------------------------|----------|-----|-------------------------------------------------------|----------------------------------------|------|---------------------------------|---------------------------------------|-----------------|---------------|--|
| Inicio » Gestión A                                                                                 | cadémica » Matrícula » Actividades                                       | <ul> <li>Matricula Pregrado</li> </ul> |          |     |                                                       |                                        |      |                                 |                                       |                 |               |  |
| ſ                                                                                                  | Código<br>Apellidos y Nombre<br>Sede<br>Carrera Profesional<br>Currícula | TRUJILLO<br>I DERECHO<br>PLAN 2021     |          |     | Modalidad<br>Ciclo<br>PSA<br>Máx.<br>Créditos<br>Pago | PRESENCIA<br>1<br>0.000<br>23.00<br>NO | L    | Matricula<br>Regula<br>Semestre | z 20251                               |                 |               |  |
|                                                                                                    |                                                                          |                                        |          |     |                                                       |                                        |      |                                 | 🔯 Fichas –                            | 🔯 Otros Reporte | es 🔻          |  |
| I≣MATRICULA                                                                                        | PREGRADO                                                                 |                                        |          |     |                                                       |                                        |      | CURSOS                          | MATRICULADOS                          |                 |               |  |
| Créditos seleccion                                                                                 | ados: 0                                                                  |                                        |          |     | +                                                     | Agregar                                | Tota | al créditos:                    | 23.00                                 |                 |               |  |
| Cod.                                                                                               | Curso                                                                    | Créd.                                  | Ciclo    | Vez | Secc.                                                 |                                        |      | Cod.                            | Curso                                 | Créd.           | Ciclo         |  |
| _                                                                                                  |                                                                          | A No se encontraron re                 | gistros. |     |                                                       |                                        |      | DE001                           | HISTORIA, SOCIEDAD Y DERECHO          | 3.00            | 1             |  |
|                                                                                                    |                                                                          |                                        |          |     |                                                       |                                        |      | DE002                           | GRAMÁTICA                             | 3.00            | 1             |  |
| <                                                                                                  |                                                                          |                                        |          |     |                                                       |                                        |      | DE003                           | INFORMATICA I                         | 3.00            | 1             |  |
|                                                                                                    |                                                                          |                                        |          |     |                                                       |                                        |      | DE004                           | LÓGICA                                | 3.00            | 1             |  |
| 7                                                                                                  |                                                                          |                                        |          |     |                                                       |                                        |      | DE005                           |                                       | 3.00            | 1             |  |
| Ţ                                                                                                  |                                                                          |                                        |          |     |                                                       |                                        |      | DE007                           | INTRODUCCIÓN A LAS CIENCIAS JURÍDICAS | 3.00            | 1             |  |
|                                                                                                    |                                                                          |                                        |          |     |                                                       |                                        |      | DE008                           | AFP I CONVIVENCIA UNIVERTITARIA       | 2.00            | 1             |  |
| 1 al 0 de 0                                                                                        |                                                                          |                                        |          |     |                                                       |                                        |      | 1 al 8 de 8                     | 1                                     |                 |               |  |
| Clic ac                                                                                            | Clic aquí para <b>realizar</b> el pago←                                  |                                        |          |     |                                                       | PAGAR AQUÍ                             |      |                                 |                                       |                 | Además inform |  |
|                                                                                                    |                                                                          |                                        |          |     |                                                       |                                        |      |                                 |                                       | como            | credit        |  |
| Este <b>manual</b> te guía paso a<br>paso para hacer tu <b>pago</b> en<br>línea sin complicaciones |                                                                          |                                        |          |     | <u>Clic Aquí</u>                                      |                                        |      |                                 |                                       | S               | sección       |  |

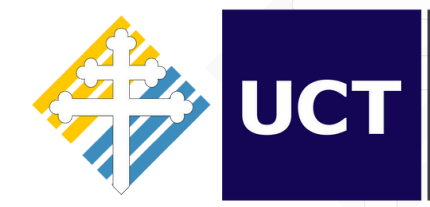

Dirección de Tecnologías de Información

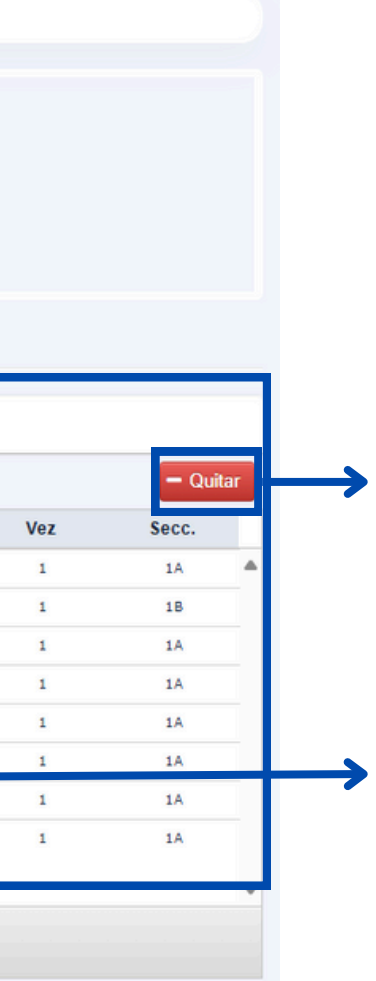

nación extra os, ciclo, etc.

2

Debe hacer **clic** en el botón rojo llamado "Quitar".

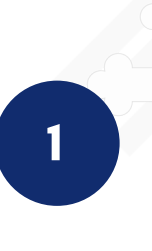

Seleccione el curso marcando el recuadro ubicado a la izquierda del nombre.

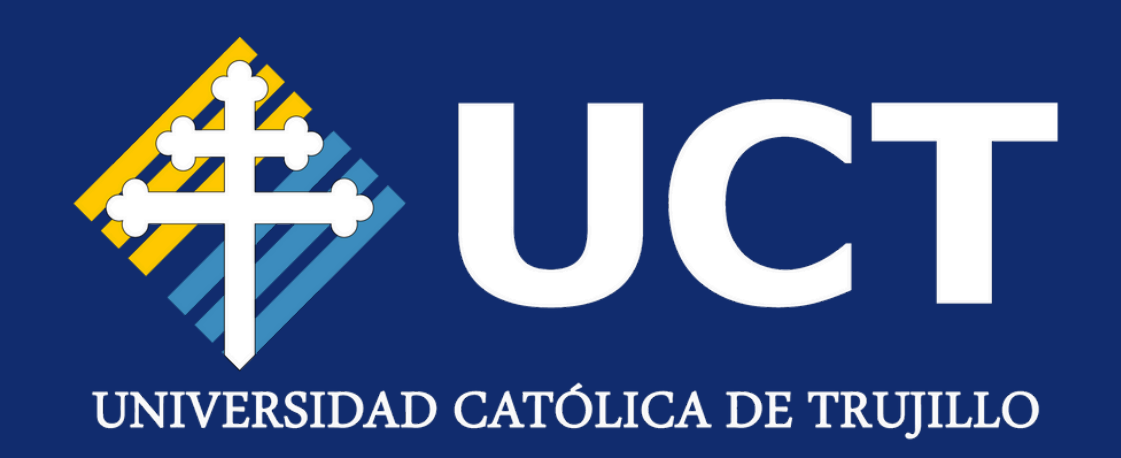

# ¡Gracias por la atención!

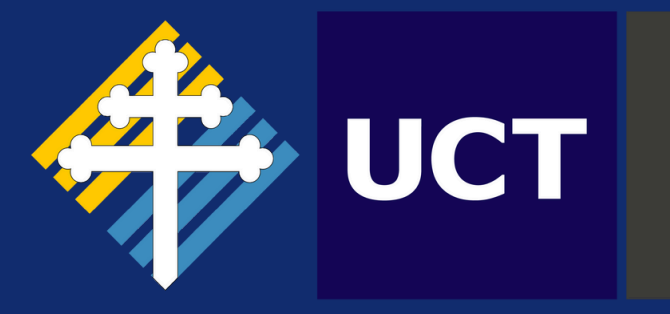

Dirección de Tecnologías de Información